### BADANIE ROZPRAWY DOKTORSKIEJ JEDNOLITYM SYSTEMEM ANTYPLAGIATOWYM

Wejdź na stronę https://apd.uw.edu.pl/

# Zaloguj się loginem CAS

| Uniwersytet Warszawski - Archiwum                                                                                                    | Prac Dyplomowych                                                                                                    | Tryb użytkownika:                                                                                        | 1.                  | 🔠   zakończ tryb użytkownika |
|----------------------------------------------------------------------------------------------------|----------------------------------------------------------------------------------------------------|----------------------------------------------------------------------------------------------------|---------------------|------------------------------|
|                                                                                                    | Archiwum Prac Dyplomowych                                                                                                    |                                                                                                    |                     | TITI                         |
| INFORMACJE KATALOG                                                                                                    | MOJE APD                                                                                                    |                                                                                                    |                     |                              |
| MOJE APD<br>→ na skróty<br>MOJE PRACE<br>→ dyplomowe<br>• promotor<br>• recenzent<br>• członek komisji<br>→ doktorskie<br>• promotor<br>• recenzent<br>• członek komisji | Moje prace i zadania<br>Ta strona zawiera podgląd czekających na Ci<br>egzaminów i propozycji tematów prac dyplon<br>zależności od Twojej roli i rodzaju czynności<br>Moja strona w katalogu | ebie zadań, Twoich prac, nadchodzących<br>nowych. Zadania i prace pogrupowane są<br>do wykonania.<br>Wie | i w<br>écej ∽       |                              |
| MOJE ZADANIA<br>→ doktorskie                                                                                                    | Prace dyplomowe                                                                                                    | Zadania                                                                                                  |                     |                              |
| pracy                                                                                                    | 22 Promotor                                                                                                    | 🛒 Zaakceptuj dane prac                                                                                   | y                   |                              |
| MOJE DYPLOMY<br>→ lista                                                                                                    |                                                                                                    | 2.                                                                                                    |                     |                              |
| MOJE EGZAMINY<br>→ lista<br>→ protokoły                                                                                                    |                                                                                                    | Poka                                                                                                    | <u>aż wszystkie</u> |                              |

- 1. W górnym prawym rogu pojawi się imię i nazwisko promotora.
- Czerwone okno "Zadania" pojawi się gdy doktorant wpisze dane pracy i załączy do APD plik z rozprawą doktorską oraz przekaże pracę do akceptacji promotora

| INFORMACJE KATALOG                                                                           | MOJE APD                                                                                                    |         |            |                                      |
|----------------------------------------------------------------------------------------------|----------------------------------------------------------------------------------------------------|---------|------------|--------------------------------------|
| MOJE APD<br>→ na skróty                                                                      | Moje zadania - Zaakceptuj dane pracy                                                                                                    |         |            |                                      |
| MOJE PRACE<br>→ dyplomowe<br>• promotor<br>• recenzent<br>• członek komisji                  | Typ prac: doktorskie, Twoje zadanie: zaakceptuj dane pracy.                                                                                                    |         |            |                                      |
| <ul> <li>doktorskie</li> <li>promotor</li> <li>recenzent</li> <li>członek komisji</li> </ul> | Image: Constraint of the second second se | Autorzy | Promotorzy | Oata<br>egzaminu<br>Data złożenia ▲▼ |
| MOJE ZADANIA<br>→ doktorskie<br>• zaakceptuj dane                                            | з.                                                                                                    |         |            |                                      |
| pracy                                                                                        | [0000000] Uniwersytet Warszawski                                                                                                    |         |            |                                      |
| MOJE DYPLOMY<br>→ lista                                                                      | ic C Elementy 11 z 1 >>                                                                                                    |         |            |                                      |

→ "Zaakceptuj dane pracy" – naciśnij czerwony link

3. Kliknij w link z tytułem rozprawy doktorskiej

| Praca doktorska                      |                                           |                  |                      |                |                              |
|--------------------------------------|-------------------------------------------|------------------|----------------------|----------------|------------------------------|
| ← wróć do poprzednie                 | ej strony                                 |                  |                      |                |                              |
| Status pracy                         |                                           |                  |                      |                |                              |
| 1-2-3-                               |                                           | O Promo<br>Akcep | otor<br>tacja danych |                | 4                            |
| Przekaż do poprawy                   | Ū<br>4.                                   |                  |                      |                | Przekaż do wpisania opinii 🛈 |
| Informacje o pracy                   | Pliki Antyplagi                           | at Recenzje      | Licencja             | Historia zmian |                              |
| Jednolity System A                   | Antyplagiatowy                            |                  |                      |                |                              |
| Vie zlecono jeszc<br>Wersja pracy: 1 | I <b>-praca.pdf</b><br>ze żadnego badania | ı                |                      | 5.             | Zarządzanie badaniem         |
|                                      |                                           |                  |                      |                |                              |

- 4. Przejdź do zakładki → Antyplagiat
   5. Naciśnij przycisk "Zarządzanie badaniem"

## Badanie Jednolitym Systemem Antyplagiatowym

|   | who do placy                        |                               |              |
|---|-------------------------------------|-------------------------------|--------------|
|   |                                     | Ostatni zestaw                |              |
|   | ⊎ 0000-DR- · ·-praca.pdf            |                               | c            |
| 1 | Nie zlecono jeszcze żadnego badania |                               | 0.           |
|   |                                     | Język raportu: 🛈 🛛 polski 🗸 🗸 | Zleć badanie |

6. Naciśnij zielony przycisk "Zleć badanie"

| Prac Dyplomowych<br>Archiwur | n Pra                                                     | zżytkownika:                                  |
|------------------------------|-----------------------------------------------------------|-----------------------------------------------|
| MOJE APD                     |                                                           |                                               |
| Bada<br>                     | anie Jednolitym Systemem Antyplagiatowym<br>wróć do pracy |                                               |
|                              | Ostatni zestaw                                            |                                               |
| 1                            | Nie zlecono jeszcze żadnego badania                       | Język raportu: 🕡 polski 🗸 <u>Zleć badanie</u> |

7. Pojawi się okno z komunikatem  $\rightarrow$  naciśnij "OK"

#### Badanie Jednolitym Systemem Antyplagiatowym

| •       | - wróć do pracy                                 |           |
|---------|-------------------------------------------------|-----------|
| $\odot$ | Wysłano zgłoszenie sprawdzenia antyplagiatowego |           |
|         | Ostatı                                          | ni zestaw |
|         | ⊎ 0000-DR- י-praca.pdf                          |           |
|         | Oczekuje                                        |           |

Badanie może zająć od kilku minut do nawet kilku godzin. Gdy raport będzie gotowy promotor otrzyma powiadomienie w wiadomości e-mail.

Badanie Jednolitym Systemem Antyplagiatowym

← wróć do pracy

|   |                                                                                                    | Ostatni zestaw                                               |
|---|----------------------------------------------------------------------------------------------------|--------------------------------------------------------------|
| 1 | O000-DRpraca.pdf      Badanie ukończone zlecone 2023-04-04 przez 8. Raport ogólny [pobierz] rozmiar: 210,6 KB   otrzymano 2023-04-04 Raport szczegółowy [pobierz] 8. rozmiar: 9.3 MB   otrzymano 2023-04-04 |                                                              |
|   | Aktualizuj dane pracy w raportach 🚯                                                                                                    | 9.                                                           |
|   |                                                                                                    | Aktualizuj status badania i raporty Zaakceptuj wynik badania |

8. Pobierz pliki pdf. Raportu ogólnego i Raportu szczegółowego na swój komputer.

Zapoznaj się z treścią Raportu ogólnego i Raportu szczegółowego.

9. Po zapoznaniu się z treścią Raportu ogólnego i Raportu szczegółowego → naciśnij czerwony przycisk "Zaakceptuj wynik badania".

| Prac Dyplo | omowych | Komunikat ze strony apd.uw.edu.pl         Wynik badania zostanie zaakceptowany. Tej operacji nie będzie można cofnąć.                                                                                                    |
|------------|---------|----------------------------------------------------------------------------------------------------|
| Arc        | hiwu    | m Pra                                                                                                    |
| MOJE A     | PD      |                                                                                                    |
|            | Bad     | lanie Jednolitym Systemem Antyplagiatowym<br>← wróć do pracy                                                                                                    |
|            |         | Ostatni zestaw                                                                                                    |
| L          | 1       | Coordination of the second second secon |

10. Pojawi się okno z komunikatem  $\rightarrow$  naciśnij "OK"

#### Badanie Jednolitym Systemem Antyplagiatowym

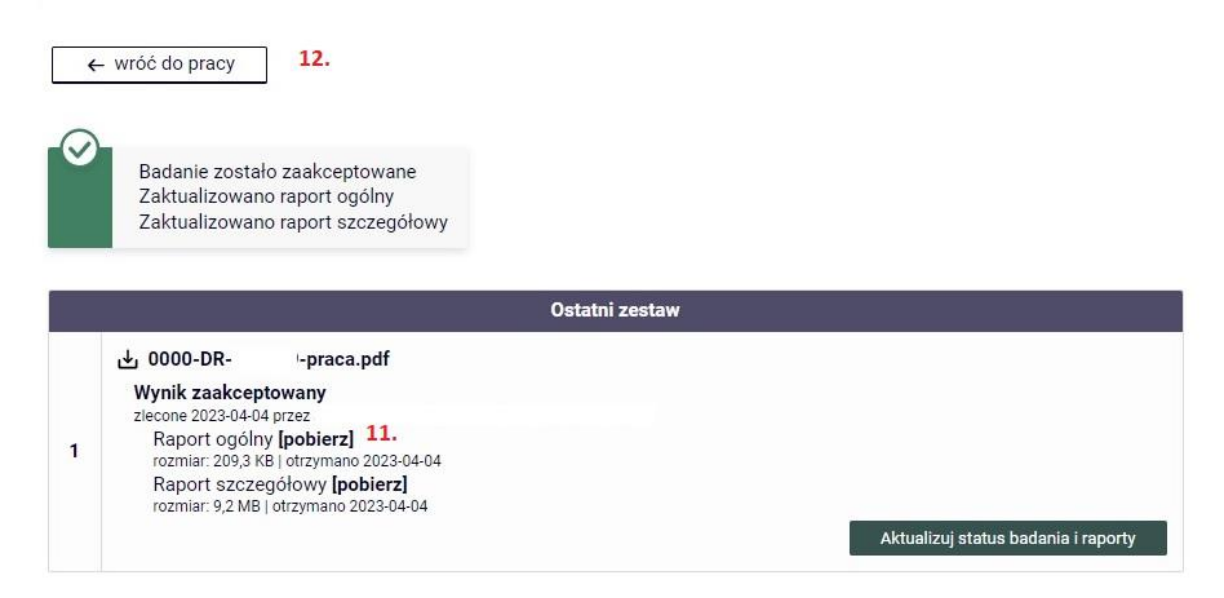

- 11. Pobierz plik pdf. Raportu ogólnego na swój komputer.
- 12. Naciśnij przycisk "wróć do pracy" a następnie wyloguj się z systemu.

| - raport antyplagiatowy.pdf | 3/3   - 100% +   🗄 🔇                                                                                   |
|-----------------------------|----------------------------------------------------------------------------------------------------|
|                             |                                                                                                    |
|                             |                                                                                                    |
|                             | Wnioski                                                                                                |
|                             | Promotor (opiekun) po zapoznaniu się z wynikiem szczegółowych porównań stwierdza, że:                  |
| 1                           | 3.  praca nie wskazuje istotnych podobieństw wykrytych w ramach weryfikacji przez Jednolity System     |
|                             | praca zawiera istotne podobieństwa wykryte w ramach weryfikacji przez Jednolity System Antyplagiatowy, |
|                             | Uwagi:                                                                                                 |
|                             |                                                                                                    |
|                             | w pracy zastosowano manipulacje utrudniające badanie antyplagiatowe;                                   |
|                             |                                                                                                    |
| 1                           | Promotor (oprekun) wnoskuje o:  4.   dopuszczenie pracy do obrony;                                     |
|                             | niedopuszczenie pracy do obrony                                                                        |
|                             |                                                                                                    |
|                             |                                                                                                    |
|                             | data 15. podpis promotora / opiekuna pracy                                                             |
|                             |                                                                                                    |

Wydrukuj zapisany na komputerze Raport ogólny.

- 13. Zaznacz "x" potwierdzając, że "praca nie wskazuje istotnych podobieństw wykrytych w ramach weryfikacji przez JSA".
- 14. Zaznacz "x" potwierdzając, że "Promotor wnioskuje o dopuszczenie pracy do obrony".
- 15. Wstaw bieżącą datę, podpisz się, a następnie przekaż Raport ogólny w oryginale do Biura Rad Naukowych UW.